# QR Code 掃碼繳費流程說明

一、信用卡繳費:

1. 使用可掃碼QR Code之APP或LINE「行動條碼掃描器」功能,掃碼 水費通知單QR Code顯示水費明細,輸入持卡人身分證字號點選 「聯合信用卡中心繳費」或點「信用卡繳費」(二者擇一,用戶於 國內網路交易均免支付信用卡手續費),即可便捷完成繳費。 2. 使用蘋果iphone、ipad掃碼可拍照(掃碼)後連結繳費頁面,如以 一般APP之QR code掃碼後, 需於頁面左上角四方形箭頭切換為預

設Safari瀏覽器頁面後方能繳費成功。

3.「聯合信用卡中心繳費」操作流程如下:

※使用免費 Wi-Fi 可能無法開啟繳費網頁。

※使用信用卡繳費完成後,無法刷退,若須退費請洽用水當地服務

(營運)所辦理。

(1) 掃碼水單QR Code (2) 點選「打開網頁」

(3)如顯示「請以最新帳 單繳費 表示該帳單

> 已逾期無法繳費 6 台灣白來水 /

F

D

| 70元          | 妥善保予,如果最初發生产机器()除<br>可至率公司網知(電子報),算匠(),<br>以外北一期做費通知(或已繳費通證) |                     | URI      |                 |
|--------------|--------------------------------------------------------------|---------------------|----------|-----------------|
|              | 方が久 所見期所開立電子發票字統號碼。<br>統一發票開獎後,除使用共通性戰具                      | https://www<br>memb | v.water. | gov.tw/<br>ct.a |
|              | 京取電子發来或已得加電了 我来之何了 5                                         | spx                 |          | 2F              |
|              | 對中統一發票,得得甲獎之,已嚴實渴望」<br>填全,或,得於領獎期限內至部已保護奠全。                  | %E5%8F<br>%B0       |          | %A              |
|              |                                                              | A%E4%BE<br>%86      |          | F               |
|              |                                                              | 03%2FV1%3           | 3FD1%3   | 3D48200%        |
|              |                                                              | 260<br>%26D4%3D2    | 201804   | ae<br>21%26D7   |
| 118元<br>107元 | 如此的 日间 <b>中</b> 和                                            | %3D4<br>%F6%B0%B    | 1%F8%    | [<br>R2% RR     |
| 1175         |                                                              | 複製内容                | 共享       | 打開網頁            |
|              | - 本期用水排放CO:约 4 公斤                                            | 發送訊息                |          | No Ads          |

|   |                   | WATER CORPORATION           |
|---|-------------------|-----------------------------|
|   | 我的水費資訊            |                             |
|   | 您的帳單資料 共有 11      | ۴ ۸                         |
|   | 帳單資料 第1筆          |                             |
|   | 水號:               | 6 3                         |
|   | 水號地址:             | * * * <mark>號</mark> 1<br>8 |
|   | 繳費年月:             | 10705                       |
|   | 帳單到期日:            | 107/05/21                   |
|   | 用水度數(不含分攤度<br>數): | 度                           |
|   | 合計度數(含分攤度<br>數):  | 度                           |
|   | 應繳金額:             | <b>6</b> 元                  |
| 1 | 實繳金額:             | 元                           |
| 1 | 銷帳日期:             |                             |
|   | 繳費狀況:             | 未繳費(請以最新帳單繳<br>費)           |
|   | 與去年比較增減度數:        | N/A                         |

輸入身分證字號,點選 「聯合信用卡中心繳費」

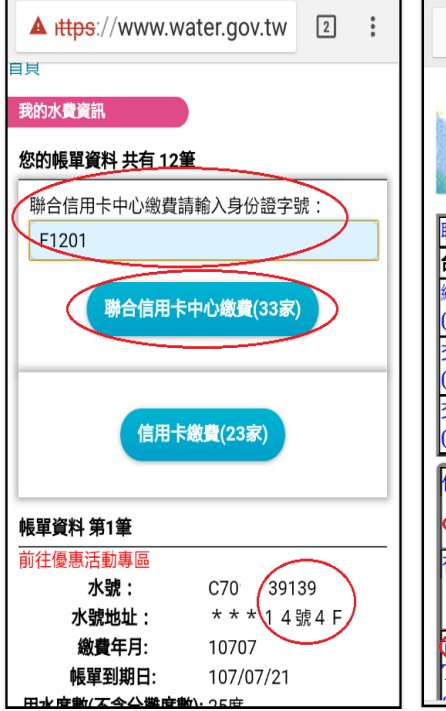

(4) 確認水號正確, (5)輸入信用卡號等資料, (6)取得簡訊交易密碼, 再點「確認送出」

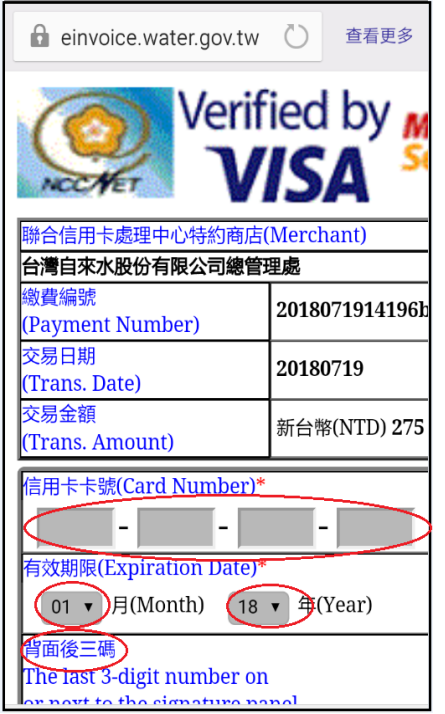

🔒 einvoice.water.gov.tw 🜔 查看更多 MasterCard. 玉山銀行 SecureCode.. 本行已傳送交易驗證密碼至您的手機,請檢視您的 **並輸入密碼** 請輸入您的 MasterCard® SecureCodeTM 密碼。 特約商店: TAIWAN WATER CORPORATION 交易金額: TWD 275.00 交易日期: 2018/07/19 卡號: XXXX XXXX XXXX 1902 請選擇認證密碼種類: • 簡訊傳送交易密碼 取得 自設的交易密碼 輸入交易密碼 送出 🛛 🔽 <u>說明</u> 取 注意事項: 為確保用卡安全,請您選擇認證密碼種類,並輸入 密碼後點選「送出」鈕,即可進行交易。

再點「送出」

# (7) 交易成功!

| ✿ einvoice.water.gov.tw ○ 查看更多 |                                     |  |
|--------------------------------|-------------------------------------|--|
|                                | 台湾自来水公司<br>TAIWAN WATER CORPORATION |  |
| 繳費交易結果                         |                                     |  |
| 付款方式                           | 信用卡線上付款                             |  |
| 付款結果                           | 成功                                  |  |
| 授權碼                            | 418266                              |  |
| 訂單編號                           | 2018071914196ba21                   |  |
| 交易金額                           | \$275                               |  |
| 交易卡號                           | 552199*****1902                     |  |
|                                |                                     |  |
|                                |                                     |  |
|                                |                                     |  |
|                                |                                     |  |
|                                |                                     |  |
|                                |                                     |  |
|                                |                                     |  |
|                                |                                     |  |

4.「信用卡繳費」操作流程如下:

※使用免費Wi-Fi可能無法開啟繳費網頁。
※可使用之信用卡不定期新增,請以信用卡繳費頁面為準。
※使用信用卡繳費完成後,無法刷退,若須退費請洽用水當地服務
(營運)所辦理。

(1) 掃碼水單QR Code

(2) 點選「打開網頁」

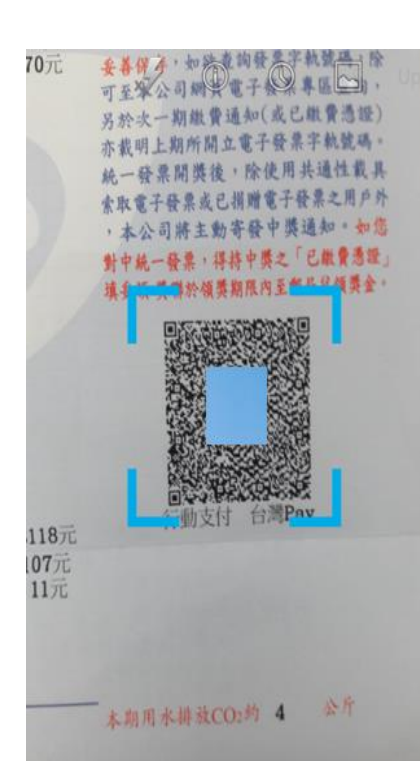

(4) 確認水號正確,點「信用卡繳費」

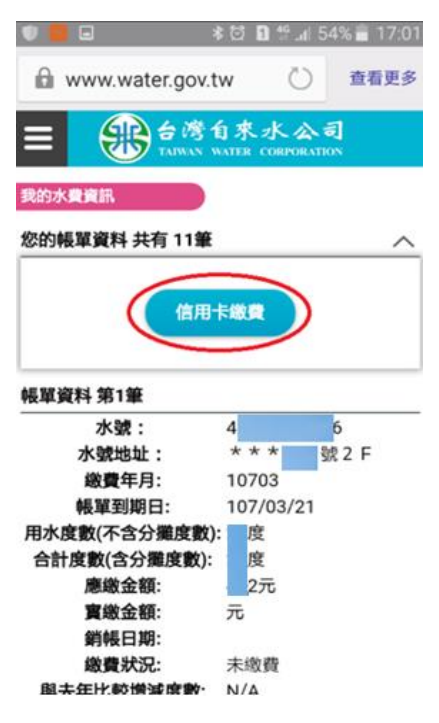

| https://ww      | ww.wa | ter.aov. | tw/  |
|-----------------|-------|----------|------|
| memb            |       | Jen gen  | ct.a |
| spx             |       |          | 2F   |
| %E5%8F          |       |          | _    |
| %B0             |       |          | %A   |
| A%E4%BE         |       |          |      |
| %8 <del>(</del> |       |          | F    |
| 03%2FV1         | %3FD1 | 1%3D48   | 200% |
| 26C             |       |          | ae   |
| %26D4%3         | D2018 | 30421%   | 26D7 |
| %3D4            |       |          | D    |
| %F6%R0%         | R1%F  | Q%R7%    | RR   |
| 複製內容            | 共享    | а (      | 打開網頁 |
| 發送訊息            | 8     | No       | Ads  |

URI

# (5) 連至信用卡繳費頁面,再點「確認送出」

費田夕瑠

| 台灣自來水                 |
|-----------------------|
| 水號<br>46              |
| <b>收費年月</b><br>107/03 |
| <b>交易金額</b><br>2 元    |
| <b>手續費</b><br>0 元     |
| <b>繳款方式</b><br>信用卡    |
| 確認送出                  |

 (3)如顯示「請以最新帳 單繳費」表示該帳單已 逾期無法繳費

 金湾自来水公司 大加MAN WATER CONFORMATION

 数的水費資訊

 怒的帳單資料共有11筆

### 帳單資料 第1筆

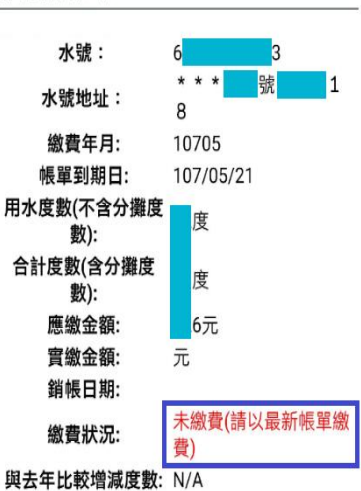

(6) 輸入信用卡資訊,點「確認送出」

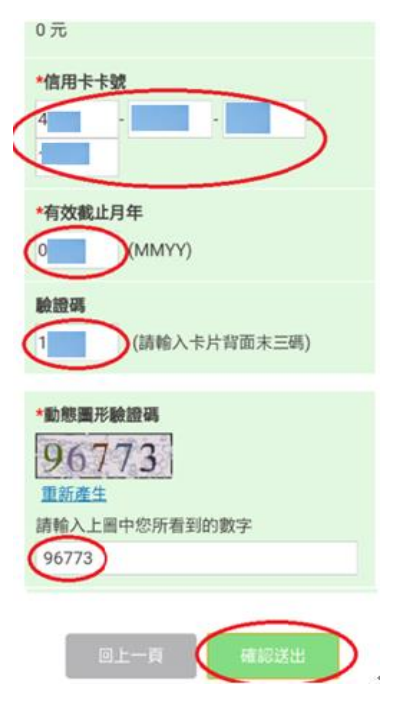

3

### (7) 交易成功

(8)如該筆已有繳費紀錄, 顯示重複不可繳費

| (書) 総費                | (合) 総費                |
|-----------------------|-----------------------|
| <u> </u>              |                       |
| 繳費交易結果                | 繳費交易結果                |
| <b>邀款結果</b><br>交易成功   | <b>邀款結果</b><br>訂單號碼重複 |
| 交易序號<br>201 3-0       | <b>交易序號</b> 201       |
| <b>交易時間</b><br>201 57 | <b>交易時間</b> 201       |
| 信用卡卡號<br>4            | 信用卡卡號<br>5            |
| 授權碼                   | 授權碼                   |
| A                     | 繳交金額                  |

## 二、「台灣Pay APP」綁定金融卡繳費:

1. 請至 Google Play Store 或是 App Store 下載「台灣 Pay 行動

支付」APP 台灣Pay行動支,完成註冊並申請「金融卡雲支付」,即可使用掃碼繳費。

- (1)此繳費方式目前可使用下列 11 家銀行之金融卡(不定期新 增,請以台灣 Pay APP 為準):
- (2)目前提供可申請「金融卡雲支付」之銀行:土地銀行、合作 金庫、第一銀行、彰化銀行、兆豐銀行、上海銀行、新光銀 行、華南銀行、日盛銀行、臺灣銀行、彰化第六信用合作社 等11家(不定期新增,請以台灣 Pay APP 為準),若未申請 非約定帳號轉帳或行動網銀轉帳者,可能須向銀行申辦後方 可申請「金融卡雲支付」,請依 APP 提示訊息洽詢銀行或台 灣 Pay 客服電話:(02)2630-8181。

2. 操作流程如下:

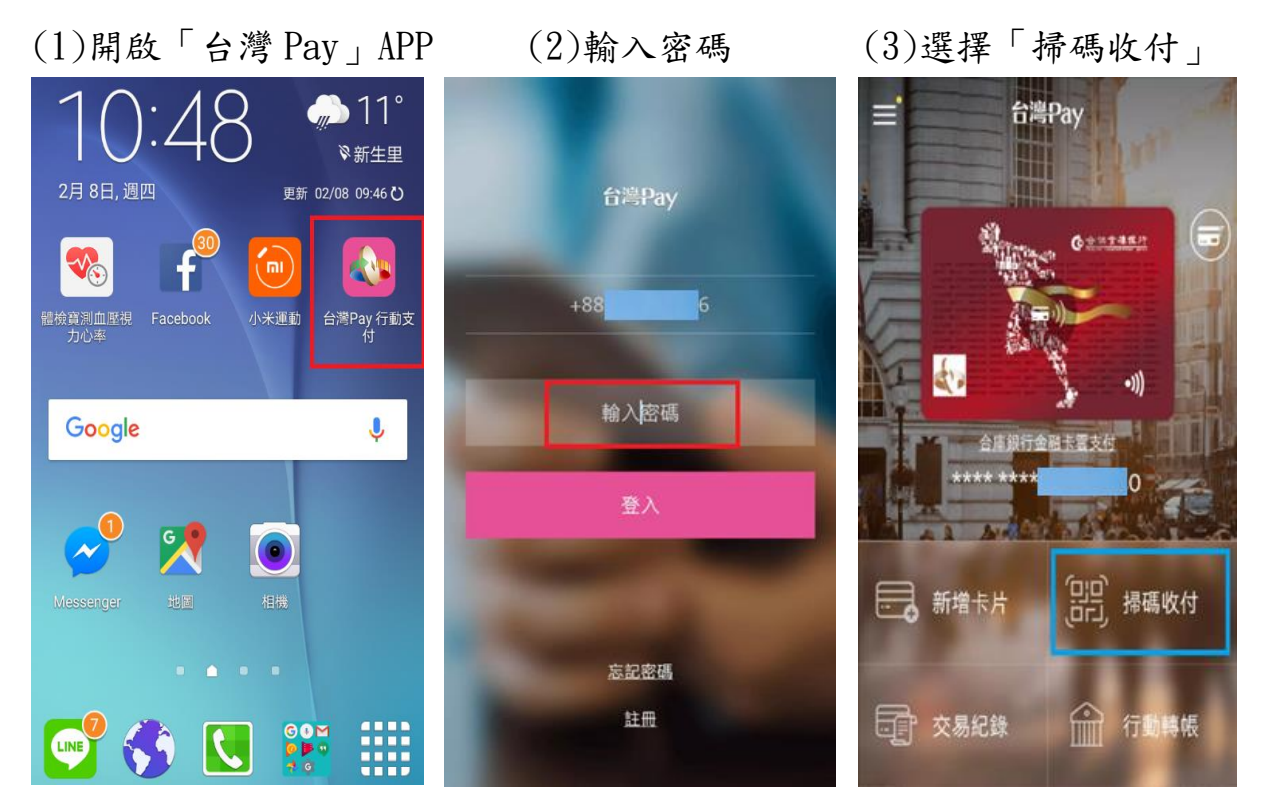

(4)掃碼帳單 QR Code (5)選擇付款卡片、輸入密碼 (6)交易成功

| く 掃碼收付                                                                                                    | ≡ 掃碼收付                                                                                                    | 掃碼收付               |
|----------------------------------------------------------------------------------------------------|----------------------------------------------------------------------------------------------------|--------------------|
| 請得描QR Code付款                                                                                                    | 行動繳費                                                                                                    | 授權結果               |
| VII<br>IF                                                                                                    | 商店名稱 台灣自來水                                                                                                    | 商店名稱 台灣自來水         |
| 852 18230- 48 44852842 6934<br>888 173.207 586                                                                    | 5首·杭·纳3代 1E 6                                                                                                    | 交易日期 2018/02/08    |
| 的集体上就利益工作于要求不能改成。<br>纳一部原因其他。你找到 所且也就是<br>和我们是有些是完成相信于如果也不是不<br>本公司很太的字冊中間是知。———————————————————————————————————— | 繳納期限 20180321                                                                                                    | 詞報編號 1B 6          |
| NYA-63 HAYAA, CABBU,<br>Afa Bunadanninakang                                                                       | 交易日期 2018 / 02 / 08                                                                                                    | 織納期限 2018/03/21    |
|                                                                                                    | 交易金額 TWD 6                                                                                                    | 交易金额 <b>TWD</b> 6  |
|                                                                                                    |                                                                                                    | 登卡行 006 - 合作金庫商業銀行 |
| The second second second second second second second second second second second second second second second se   | A CONTRACT OF A CONTRACT OF A | 卡號/帳號 1 5          |
| 10.000 \$31670 \$.400<br>10.000 \$.400<br>10.000 \$.400<br>10.000 \$.400                                          | 合作金庫商業銀行                                                                                                    | 回應代碼 0000 - 交易成功   |
| ARLEASTEROSESSEAAAAA                                                                                              |                                                                                                    | 系統追蹤碼 0 00         |
|                                                                                                    | 選擇木片                                                                                                    |                    |
| Ander State                                                                                                    | 法制 计 计 化 经 医 化 化 化 化 化 化 化 化 化 化 化 化 化 化 化 化 化                                                                                                    |                    |
| X 😐                                                                                                    | 出対平田レノトトロになって                                                                                                    |                    |
| 出示收款碼                                                                                                    | 上一步 確認                                                                                                    | 確認                 |

(7)若重複繳費會顯示「發卡行拒絕交易」訊息,但顯示該訊息 不代表一定是重複繳費,有可能是其他因素,詳情請洽詢台灣 Pay 客服(02)2630-8181 或金融卡發卡行客服。

|       | 授權結果           |
|-------|----------------|
| 商店名稱  | 台灣自來水          |
| 交易日期  | 2018 / 03 / 26 |
| 銷帳編號  | 4              |
| 繳納期限  | 2018 / 04 / 21 |
| 交易金額  | TWD 5          |
| 發卡行   | 006 - 合作金庫商業銀行 |
| 卡號/帳號 | 1 p            |
| 回應代碼  | 0024 - 發卡行拒絕交易 |
| 系統追蹤碼 | 0              |
| [     |                |

# 三、行動銀行APP:

- 使用:合作金庫(合作金庫銀行)、第一銀行(第e行動)、華南 銀行(華銀行動網)、彰化銀行(彰銀行動網)、兆豐銀行(兆豐 商銀)、臺灣企銀(臺灣企銀行動銀行)、土地銀行(土地銀行 行動網銀)之行動銀行 APP,點選「台灣 Pay」掃碼繳費,即 可以銀行帳戶扣款便捷完成繳費。
- 2. 操作流程如下:

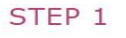

登入「OO銀行行動網」並點選 「台灣Pay」圖示

### STEP 2

點選「掃描QR Code」

### STEP 3

掃描繳費QR Code

### STEP 4

帶入繳費資料

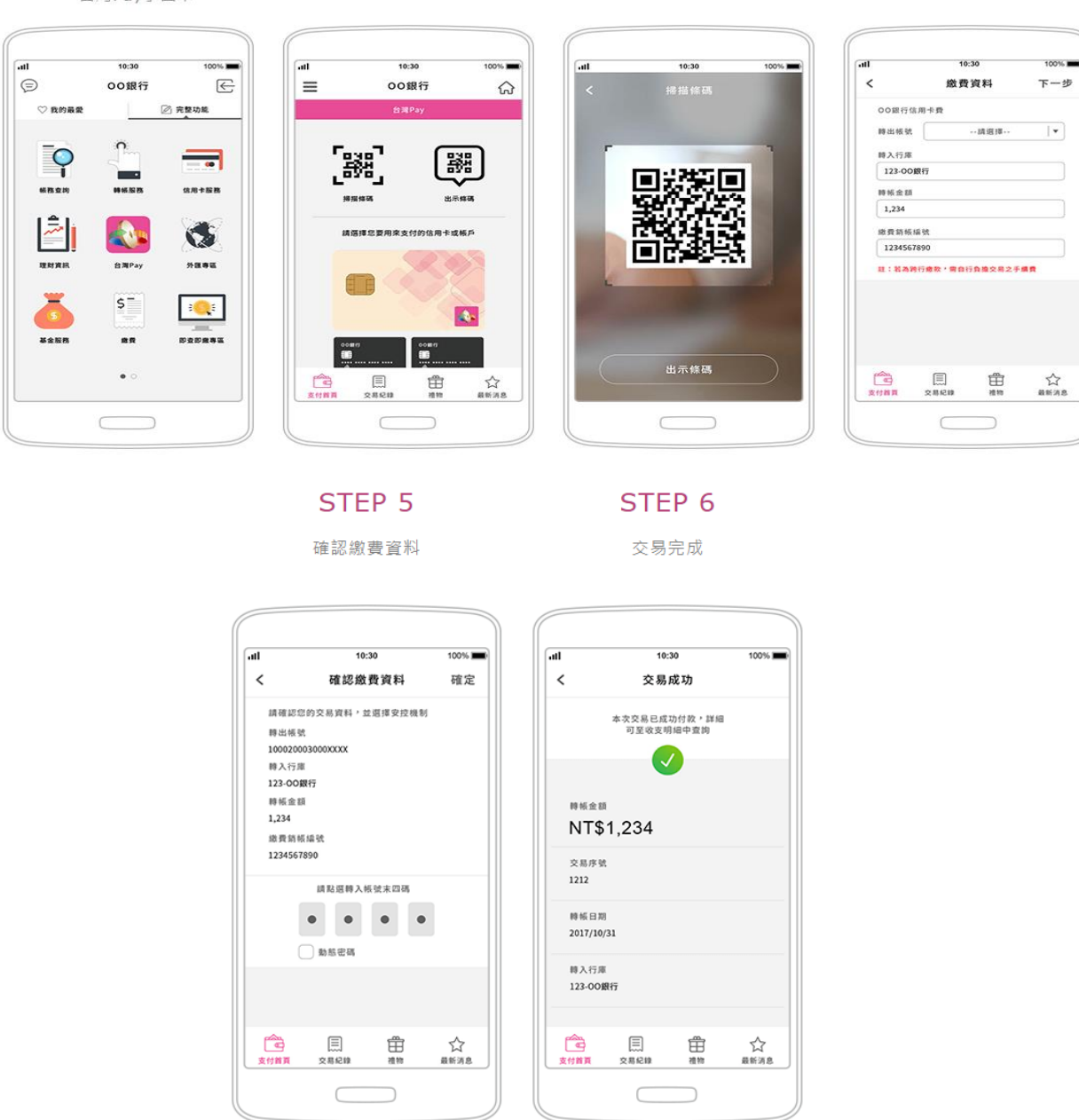

下載網址:支援 iOS 及 Android APP Store 之各行動銀行 APP